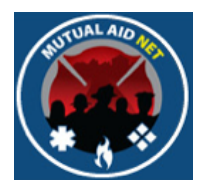

## MutualAidNet: Step by Step

|                                                                                                    | Mutual Aid Net                                                                                                    |
|----------------------------------------------------------------------------------------------------|----------------------------------------------------------------------------------------------------|
| Welcome: Power           Home Page           ACTIVATION           Enter Resource Request           Activation Status           Resource Types           ADMINISTRATION           Executive List Contacts           Regional Contacts           County Contacts           Dept/Agency Info           System Notifications           System Notifications           Role Activity           Role Activity           Role Menu Access           Manage STITF           INQUIRY           Resources by | MutualAidNet - Florida - Home Page         System News         Welcome to the Florida Fire Chiefs' Association's (FFCA) new Fire-Rescue Resource Catalog & Deployment program, FL-MutualAidNet. This program is being provided through a Memo of Understanding between the Florida Fire Chiefs' Association and the International Association of Fire Chiefs. If you are reading this message, then you have been provided access as a system user. Please review your Department/Agency information and contact information and make any corrections needed. If you have any questions about this program, please contact your SERP Regional Coordinator, or e-mail TJ Lyon at tjlyon@me.com. TJ Lyon SERP ERC Chair |
| All Resources by Region<br>or County<br>Resource Type by<br>Region, County or<br>Depl/Agency<br>Resource Type by<br>Distance<br>Log Off<br>Change Password                                                                                                    | WARNING:<br>This communication is confidential and not subject to public disclosure or release. If you have received this message in error or due to an<br>unauthorized transmission or interception, please delete all copies from your system without disclosing, copying, or transmitting this<br>message.<br>UNCLASSIFIED / FOR OFFICIAL USE ONLY                                                                                                    |

# ADDING DEPT/AGENCY RESOURCES

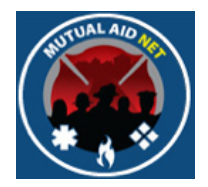

#### ADMINISTRATION : DEPT/AGENCY

• Select *DEPT/AGENCY* menu item in the Dashboard

| 🚺 Mutual                                               | Aid N               |          |              |
|--------------------------------------------------------|---------------------|----------|--------------|
| 👷) iviutual                                            |                     |          |              |
|                                                        |                     |          |              |
|                                                        |                     |          |              |
|                                                        | alAidNet - Elorida  | - Dont/A | ancias       |
| INICIC                                                 | IalAlunet - Florida | - Debryć | Jencies      |
| Dept/Agency List: Add New Dept                         | Agency              |          |              |
| A TION Search:                                         |                     |          |              |
| ID Dept/Agency Name                                    | County              | Region   | Last Updated |
| AAA AAA Fire Department                                | Hillsbo             | rough 4  | 05/10/2014   |
| AAM Alachua County Emerger                             | Alac                | hua 3    | 06/01/2013   |
| ABC ABC Fire Rescue (Test A                            | gency) Ora          | nge 5    | 03/07/2014   |
| ALC Alachua County Fire Res                            | cue Alac            | hua 3    | 05/21/2014   |
| ALF Alford Volunteer Fire Dep                          | artment Jack        | son 1    | 08/31/2012   |
| tacts ALH Altha Vol Fire Dept                          | Calh                | oun 1    |              |
| y Info ALL Allentown Volunteer Fire                    | Department Santa    | Rosa 1   |              |
| ALM Almarante Fire District                            | Okal                | oosa 1   |              |
| ALP Alligator Point Vol Fire De                        | ept Wak             | ulla 2   |              |
| ALV Alva Fire Control & Rescu                          | ue District Le      | e 6      |              |
| APA Apalachee Bay Vol Fire D<br>Point)                 | ept (Shell Wak      | ulla 2   |              |
| IF APC Avon Park Correctional Ir                       | nst Fire Dept Po    | ik 4     |              |
| JIRY APL Apalachicola Volunteer F<br>Department        | ire Fran            | nklin 2  |              |
| APO Apopka Fire Dept                                   | Ora                 | nge 5    | 03/19/2014   |
| ARG Argyle Volunteer Fire Dep                          | partment Wa         | ton 1    |              |
| ASA Ashville Area Volunteer F                          | lire Jeffe          | rson 2   |              |
| ATE Key West Rescue/AMR                                | Mon                 | roe 7    |              |
| ATH Athena Vol Fire Dept                               | Tay                 | /lor 2   |              |
|                                                        | Do                  | lk 4     | 07/18/2012   |
| AUB Auburndale Fire Dept                               | FU FU               |          |              |
| AUB Auburndale Fire Dept<br>AVM Avalon Beach Fire Dept | Santa               | Rosa 1   |              |

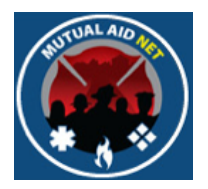

#### ADMINISTRATION: DEPT/AGENCY LIST

• Navigate to and select the Dept/Agency from the list

|                                                                | Agency List: Add New Dept/Agency                                                                                                    |                                                             |                                                    |                                                                                         |
|----------------------------------------------------------------|----------------------------------------------------------------------------------------------------|-------------------------------------------------------------|----------------------------------------------------|-----------------------------------------------------------------------------------------|
| EME                                                            | East Manatee Eire Rescue District                                                                                                    | Manatee                                                     | 6                                                  | 05/20/2014                                                                              |
| EMG                                                            | Emergystat of Calbour County                                                                                                    | Calhoun                                                     | 1                                                  | 00/20/2014                                                                              |
| ENG                                                            | Englewood Area Fire Control Dist                                                                                                    | Sarasota                                                    | 6                                                  |                                                                                         |
| ENS                                                            | Englewood Area his control bist                                                                                                    | Escambia                                                    | 1                                                  |                                                                                         |
| ERI                                                            | Eridu Vol Fire Dept                                                                                                    | Taylor                                                      | 2                                                  |                                                                                         |
| ESE                                                            | Escambia County Department of<br>Public Safety                                                                                                    | Escambia                                                    | 1                                                  | 04/27/2014                                                                              |
| ESM                                                            | Escambia County Emergency                                                                                                    | Escambia                                                    | 1                                                  | 06/10/2013                                                                              |
| EST                                                            | Estero Fire Rescue                                                                                                    | Lee                                                         | 6                                                  | 03/10/2014                                                                              |
| EUS                                                            | Eustie Fire Dept                                                                                                    | Lake                                                        | 5                                                  |                                                                                         |
| EVE                                                            | Emergency Medical Found/EVAC                                                                                                    | Volusia                                                     | 5                                                  |                                                                                         |
| FAS                                                            | Fanning Springs Vol Fire Dept                                                                                                    | Gilchrist                                                   | 3                                                  |                                                                                         |
| FCF                                                            | Flagler County Fire Rescue                                                                                                    | Flagler                                                     | 3                                                  | 08/27/2012                                                                              |
| FDD                                                            | FDOT District-7                                                                                                    | Hillsborough                                                | 4                                                  | 05/12/2014                                                                              |
| FDH                                                            | Florida Department of Health                                                                                                    | Leon                                                        | 2                                                  | 07/19/2012                                                                              |
| FDL                                                            | Florida Department of Law<br>Enforcement                                                                                                    | Leon                                                        | 2                                                  | 07/04/2012                                                                              |
| FEB                                                            | Fernandina Beach Fire Dept                                                                                                    | Nassau                                                      | 3                                                  |                                                                                         |
| FEL                                                            | Felda Vol Fire Dept                                                                                                    | Hendry                                                      | 6                                                  |                                                                                         |
| FEM                                                            | Florida Division of Emergency<br>Management                                                                                                    | Leon                                                        | 2                                                  | 07/19/2012                                                                              |
| FEP                                                            | Ferry Pass Vol Fire Dept                                                                                                    | Escambia                                                    | 1                                                  |                                                                                         |
| FFC                                                            | Florida Fire Chiefs' Association                                                                                                    | Volusia                                                     | 5                                                  | 0710410040                                                                              |
| FFS                                                            | Florida Forestry Service                                                                                                    | Leon                                                        | 2                                                  | 07/04/2012                                                                              |
| FHE                                                            | Florida Hospital EMS                                                                                                    | Urange                                                      | 5                                                  |                                                                                         |
|                                                                | gency Information Dept/Agency Contacts                                                                                                    |                                                             |                                                    |                                                                                         |
| ept/A(<br>−Dept/                                               | Agency Information:                                                                                                    |                                                             |                                                    |                                                                                         |
| - Dept/A<br>Dept/<br>Dept/                                     | Agency Information:                                                                                                    |                                                             |                                                    |                                                                                         |
| Dept/As<br>Dept/<br>Dept/<br>Regio                             | Agency Information:<br>Agency ID#: EST Search<br>on: 6 \$                                                                                                    | County:                                                     | Lee                                                | \$                                                                                      |
| - Dept/<br>Dept/<br>Regio<br>Dept/                             | Agency Information:<br>Agency ID#: EST Search<br>on: 6 \$<br>Agency Name: Estero Fire Rescue                                                                                                    | County:<br>Pho                                              | Lee                                                | ¢<br>(239) 390-8000                                                                     |
| Dept/Ag<br>Dept//<br>Regio<br>Dept//<br>Addre                  | Agency Information:<br>Agency ID#: EST Search<br>on: 6 \$<br>Agency Name: Estero Fire Rescue<br>pss: 21500 Three Oaks Parkway                                                                                                    | County:<br>Pho<br>Lati                                      | Lee<br>ne:<br>tude:                                | ¢<br>(239) 390-8000<br>26.42639                                                         |
| Dept/A<br>Dept/<br>Regio<br>Dept/<br>Addre                     | /Agency Information:         Agency ID#:       EST         Search         nn:       6         Agency Name:       Estero Fire Rescue         ess:       21500 Three Oaks Parkway                                                                                                    | County:<br>Pho<br>Latin                                     | Lee<br>ne:<br>tude:<br>gitude:                     | ¢<br>(239) 390-8000<br>26.42639<br>-81 789097                                           |
| Dept/Ag<br>Dept/<br>Dept/<br>Regio<br>Dept/<br>Addre           | Agency Information:<br>Agency ID#: EST Search<br>on: 6 \$<br>Agency Name: Estero Fire Rescue<br>ess: 21500 Three Oaks Parkway<br>Estero State:                                                                                                    | County:<br>Pho<br>Latii<br>Lon                              | Lee<br>ne:<br>tude:<br>gitude:                     | ¢<br>(239) 390-8000<br>26.42639<br>-81.789097                                           |
| Dept/Ag<br>Dept/<br>Regio<br>Dept/<br>Addro<br>City:<br>Full T | /Agency Information:         Agency ID#:       EST         Search         on:       6         Agency Name:       Estero Fire Rescue         ess:       21500 Three Oaks Parkway         Estero       State:         'ime Staff Le:       54         Part Time Staff Le:       54       | County:<br>Pho<br>Latii<br>Lon<br>FL Zip:<br>aff Le: 0 Volu | Lee<br>ne:<br>tude:<br>gitude:<br>untary Staff Le: | ¢<br>(239) 390-8000<br>26.42639<br>-81.789097<br>33928 • 0<br>0                         |
| - Dept/<br>Dept/<br>Regio<br>Dept/<br>Addre<br>City:<br>Full T | /Agency Information:         Agency ID#:       EST         Search         on:       6         Agency Name:       Estero Fire Rescue         ess:       21500 Three Oaks Parkway         Estero       State:         Time Staff Le:       54         Part Time Staff       Farelunion E | County:<br>Pho<br>Lati<br>Lon<br>EL Zip:<br>aff Le: 0 Volu  | Lee<br>ne:<br>tude:<br>gitude:<br>untary Staff Le: | (239) 390-8000     26.42639     -81.789097     33928     0     0     Private EMS Agency |

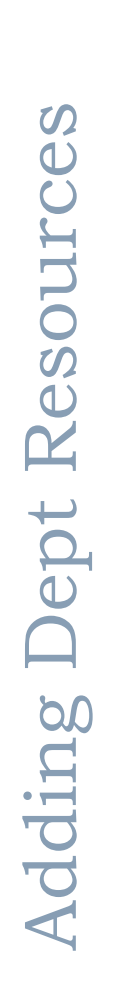

#### ADMINISTRATION : DEPT/AGENCY INFORMATION

• Select the *DATASHEET* button at the bottom of the Dept/Agency Information page

| Dept/Agency Informati | on Dept/Agency Contacts       |          |                     |                    |
|-----------------------|-------------------------------|----------|---------------------|--------------------|
| Dept/Agency Inform    | ation:                        |          |                     |                    |
| Dept/Agency ID#:      | EST Search                    |          |                     |                    |
| Region:               | 6 \$                          | County:  | Lee                 | \$                 |
| Dept/Agency Name:     | Estero Fire Rescue            | ]        | Phone:              | (239) 390-8000     |
| Address:              | 21500 Three Oaks Parkway      |          | Latitude:           | 26.42639           |
|                       |                               |          | Longitude:          | -81.789097         |
| City:                 | Estero State:                 | FL       | Zip:                | 33928 - 0          |
| Full Time Staff Le:   | 54 Part Time Sta              | ff Le: 0 | Voluntary Staff Le: | 0                  |
|                       | Map It                        |          |                     |                    |
| Exclusion Start:      | Exclusion En                  | d:       |                     | Private EMS Agency |
| Update Dept/Agency    | Information Delete Department | View C   | Contacts Datasheet  |                    |
|                       |                               |          |                     |                    |

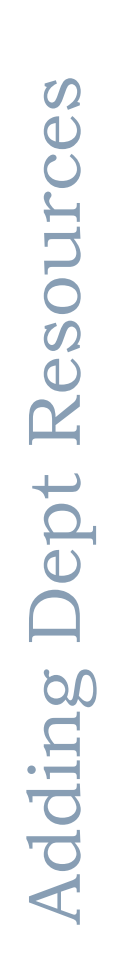

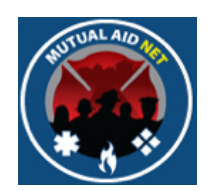

#### ADMINISTRATION : DEPT/AGENCY : DATASHEET

• Edit the appropriate Resource Types, by entering the numbers below each column

| ept/Agency: Estero Fire Rescue<br>lept/Agency ID# EST Search P | int Datasheet |                |           |       |      |
|----------------------------------------------------------------|---------------|----------------|-----------|-------|------|
| Resource Information:                                          |               |                |           |       |      |
| Resource Type                                                  | De            | pt/Agency Tota | Available | Total | EMAC |
| Ambulance (Ground), Type II                                    |               | 0              | 0         | 0     | _    |
| Ambulance (Ground), Type III                                   |               | 0              | 0         | 0     |      |
| Ambulance (Ground), Type IV                                    |               | 0              | 0         | 0     | _    |
| Ambulance Strike Team Leader                                   |               | 0              | 0         | 0     |      |
| Bomb Squad \ Explosives Team, Type I                           |               | 0              | 0         | 0     | _    |
| Bomb Squad \ Explosives Team, Type II                          |               | 0              | 0         | 0     |      |
| Bomb Squad \ Explosives Team, Type III                         |               | 0              | 0         | 0     | _    |
| Brush Truck, Strike Team Leader                                |               | 0              | 0         | 0     |      |
| Brush Truck, Type I                                            |               | 1              | 0         | 0     | _    |
| Brush Truck, Type II                                           |               | 2              | 1         | 0     |      |
| Brush Truck, Type III                                          |               | 0              | 0         | 0     | _    |
| Brush Truck, Type IV                                           |               | 0              | 0         | 0     |      |
| Canine S&R Team- Avalanche Air Scent, Type I                   |               | 0              | 0         | 0     | _    |
| Canine S&R Team- Avalanche Air Scent, Type II                  |               | 0              | 0         | 0     |      |
| Canine S&R Team- Disaster Response, Type I                     |               | 0              | 0         | 0     | _    |
| Canine S&R Team- Disaster Response, Type II                    |               | 0              | 0         | 0     |      |
| Canine S&R Team- Disaster Response, Type III                   |               | 0              | 0         | 0     |      |
| Canine S&R Team- Disaster Response, Type VI                    |               | 0              | 0         | 0     |      |
| Canine S&R Team- Land Cadaver Air Scent, Type I                |               | 0              | 0         | 0     |      |
| Canine S&R Team- Land Cadaver Air Scent, Type II               |               | 0              | 0         | 0     |      |

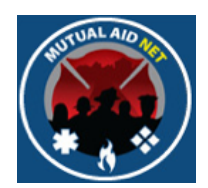

- *DEPT/AGENCY TOTAL* Total number operated by the Dept
- *AVAILABLE TOTAL* Total number projected to be available to deploy statewide
- *EMAC* Total number projected to be available to deploy under EMAC

| Dept/Agency Information:<br>Dept/Agency: Estero Fire Rescue<br>Dept/Agency ID# EST Search Print D | atasheet          |              |       |      |
|---------------------------------------------------------------------------------------------------|-------------------|--------------|-------|------|
| Resource Information:                                                                             |                   |              |       |      |
| Resource Type                                                                                     | Dept/Agency Total | Available To | tal I | EMAC |
| Ambulance (Ground), Type II                                                                       | 0                 | 0            | 0     | _    |
| Ambulance (Ground), Type III                                                                      | 0                 | 0            | 0     |      |
| Ambulance (Ground), Type IV                                                                       | 0                 | 0            | 0     | _    |
| Ambulance Strike Team Leader                                                                      | 0                 | 0            | 0     |      |
| Bomb Squad \ Explosives Team, Type I                                                              | 0                 | 0            | 0     | _    |
| Bomb Squad \ Explosives Team, Type II                                                             | 0                 | 0            | 0     |      |
| Bomb Squad \ Explosives Team, Type III                                                            | 0                 | 0            | 0     |      |
| Brush Truck, Strike Team Leader                                                                   | 0                 | 0            | 0     |      |
| Brush Truck, Type I                                                                               | 1                 | 0            | 0     |      |
| Brush Truck, Type II                                                                              | 2                 | 1            | 0     |      |
| Brush Truck, Type III                                                                             | 0                 | 0            | 0     |      |
| Brush Truck, Type IV                                                                              | 0                 | 0            | 0     |      |
| Canine S&R Team- Avalanche Air Scent, Type I                                                      | 0                 | 0            | 0     |      |
| Canine S&R Team- Avalanche Air Scent, Type II                                                     | 0                 | 0            | 0     |      |
| Canine S&R Team- Disaster Response, Type I                                                        | 0                 | 0            | 0     |      |
| Canine S&R Team- Disaster Response, Type II                                                       | 0                 | 0            | 0     |      |
| Canine S&R Team- Disaster Response, Type III                                                      | 0                 | 0            | 0     |      |
| Canine S&R Team- Disaster Response, Type VI                                                       | 0                 | 0            | 0     |      |
| Canine S&R Team- Land Cadaver Air Scent, Type I                                                   | 0                 | 0            | 0     |      |
| Canine S&R Team- Land Cadaver Air Scent, Type II                                                  | 0                 | 0            | 0     |      |

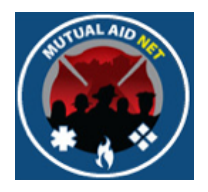

#### ADMINISTRATION : DEPT/AGENCY : DATASHEET

• Select the *SAVE* button

| Dept/Agency Infor   | mation:                         |                 |         |           |       |     |
|---------------------|---------------------------------|-----------------|---------|-----------|-------|-----|
| Dept/Agency:        | Estero Fire Rescue              |                 |         |           |       |     |
| Dept/Agency ID#     | EST Search                      | Print Datasheet |         |           |       |     |
| Resource Informa    | tion:                           |                 |         |           |       |     |
| Resource Type       |                                 | Dept/Agend      | y Total | Available | Total | EMA |
| Ambulance (Ground   | i), Type II                     | 0               |         | 0         | 0     |     |
| Ambulance (Ground   | i), Type III                    | 0               |         | 0         | 0     |     |
| Ambulance (Ground   | i), Type IV                     | 0               |         | 0         | 0     |     |
| Ambulance Strike T  | eam Leader                      | 0               |         | 0         | 0     |     |
| Bomb Squad \ Explo  | sives Team, Type I              | 0               | ]       | 0         | 0     |     |
| Bomb Squad \ Explo  | sives Team, Type II             | 0               |         | 0         | 0     |     |
| Bomb Squad \ Explo  | sives Team, Type III            | 0               | 1       | 0         | 0     |     |
| Brush Truck, Strike | Team Leader                     | 0               |         | 0         | 0     |     |
| Brush Truck, Type   | I                               | 1               |         | 0         | 0     |     |
| Brush Truck, Type   | II                              | 2               |         | 1         | 0     |     |
| Brush Truck, Type   |                                 | 0               |         | 0         | 0     |     |
| Brush Truck, Type   | IV                              | 0               |         | 0         | 0     |     |
| Canine S&R Team-    | Avalanche Air Scent, Type I     | 0               |         | 0         | 0     |     |
| Canine S&R Team-    | Avalanche Air Scent, Type II    | 0               |         | 0         | 0     |     |
| Canine S&R Team-    | Disaster Response, Type I       | 0               |         | 0         | 0     |     |
| Canine S&R Team-    | Disaster Response, Type II      | 0               |         | 0         | 0     |     |
| Canine S&R Team-    | Disaster Response, Type III     | 0               |         | 0         | 0     |     |
| Canine S&R Team-    | Disaster Response, Type VI      | 0               |         | 0         | 0     |     |
| Canine S&R Team-    | Land Cadaver Air Scent, Type I  | 0               |         | 0         | 0     |     |
| Canine S&R Team-    | Land Cadaver Air Scent, Type II | 0               |         | 0         | 0     |     |

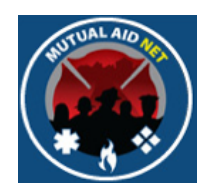

- If you are not authorized to Approve Resource Updates, you will see the following:
  - The message "Your resource changes have been submitted for approval" in red
  - Red Asterisk next to each submitted change

| Dept/Agency Information:                                                   |                   |           |          | _  |
|----------------------------------------------------------------------------|-------------------|-----------|----------|----|
| Dept/Agency: Estero Fire Rescue Dept/Agency ID# EST Search Print Datasheet |                   |           |          |    |
| Resource Information:                                                      |                   |           |          |    |
| Resource Type                                                              | Dept/Agency Total | Available | Total EM | AC |
| Aerial Ladder, Type I                                                      | 2                 | 1         | 0        |    |
| Aerial Ladder, Type II                                                     | 0                 | 0         | 0        |    |
| Aerial Platform, Type I                                                    | 1                 | 1         | 0        | T  |
| Aerial Platform, Type II                                                   | 0                 | 0         | 0        |    |
| Air Ambulance (Fixed-Wing), Type I                                         | 0                 | 0         | 0        |    |
| Air Ambulance (Fixed-Wing), Type II                                        | 0                 | 0         | 0        |    |
| Air Ambulance (Fixed-Wing), Type III                                       | 0                 | 0         | 0        |    |
| Air Ambulance (Fixed-Wing), Type IV                                        | 0                 | 0         | 0        |    |
| Air Ambulance (Rotary-Wing), Type I                                        | 0                 | 0         | 0        |    |
| Air Ambulance (Rotary-Wing), Type II                                       | 0                 | 0         | 0        |    |
| Air Ambulance (Rotary-Wing), Type III                                      | 0                 | 0         | 0        |    |
| Air Ambulance (Rotary-Wing), Type IV                                       | 0                 | 0         | 0        |    |
| Air Search Team (Fixed-Wing), Type I                                       | 0                 | 0         | 0        |    |
| Air Search Team (Fixed-Wing), Type II                                      | 0                 | 0         | 0        |    |
| Air Search Team (Fixed-Wing), Type III                                     | 0                 | 0         | 0        |    |
| Air Search Team (Fixed-Wing), Type IV                                      | 0                 | 0         | 0        |    |
| Air Supply Truck- Type I                                                   | 1                 | 1         | 0        |    |
| Air Supply Truck- Type II                                                  | 0                 | 0         | 0        |    |
| Air Supply Truck- Type III                                                 | 0                 | 0         | 0        |    |
| Airborne Recon (Fixed-Wing), Type I                                        | 0                 | 0         | 0        |    |

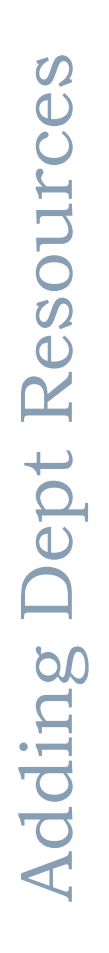

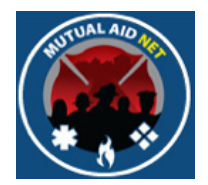

- The changes will not be committed until approved
- The program does not send any notifications of the submitted changes, so the person making the changes will need to make that notice to the appropriate person for approval

| Dept/Agency information:<br>Dept/Agency: Estero Fire Rescue<br>Dept/Agency ID# EST Search Print I | Datasheet       |                    |      |
|---------------------------------------------------------------------------------------------------|-----------------|--------------------|------|
| Resource Information:                                                                             |                 |                    |      |
| Resource Type                                                                                     | Dept/Agency Tot | al Available Total | EMAG |
| Aerial Ladder, Type I                                                                             | 2 *             | 1                  | 0    |
| Aerial Ladder, Type II                                                                            | 0               | U                  | U    |
| Aerial Platform, Type I                                                                           | 1               | 1                  | 0    |
| Aerial Platform, Type II                                                                          | 0               | 0                  | 0    |
| Air Ambulance (Fixed-Wing), Type I                                                                | 0               | 0                  | 0    |
| Air Ambulance (Fixed-Wing), Type II                                                               | 0               | 0                  | 0    |
| Air Ambulance (Fixed-Wing), Type III                                                              | 0               | 0                  | 0    |
| Air Ambulance (Fixed-Wing), Type IV                                                               | 0               | 0                  | 0    |
| Air Ambulance (Rotary-Wing), Type I                                                               | 0               | 0                  | 0    |
| Air Ambulance (Rotary-Wing), Type II                                                              | 0               | 0                  | 0    |
| Air Ambulance (Rotary-Wing), Type III                                                             | 0               | 0                  | 0    |
| Air Ambulance (Rotary-Wing), Type IV                                                              | 0               | 0                  | 0    |
| Air Search Team (Fixed-Wing), Type I                                                              | 0               | 0                  | 0    |
| Air Search Team (Fixed-Wing), Type II                                                             | 0               | 0                  | 0    |
| Air Search Team (Fixed-Wing), Type III                                                            | 0               | 0                  | 0    |
| Air Search Team (Fixed-Wing), Type IV                                                             | 0               | 0                  | 0    |
| Air Supply Truck- Type I                                                                          | 1               | 1                  | 0    |
| Air Supply Truck- Type II                                                                         | 0               | 0                  | 0    |
| Air Supply Truck- Type III                                                                        | 0               | 0                  | 0    |
| Airborne Recon (Fixed-Wing), Type I                                                               | 0               | 0                  | 0    |

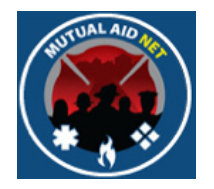

#### ADMINISTRATION : DEPT/AGENCY : DATASHEET

• If you are authorized to Approve Resource Updates, you will see the message in red "Update Successful"

| Dept/Agency Information:               |                   |                 |      |
|----------------------------------------|-------------------|-----------------|------|
| Dept/Agency: Estero Fire Rescue        |                   |                 |      |
|                                        |                   |                 |      |
| Resource Information:                  |                   |                 |      |
| Resource Type                          | Dept/Agency Total | Available Total | EMAC |
| Aerial Ladder, Type I                  | 2                 | 1               | 0    |
| Aerial Ladder, Type II                 | 0                 | 0               | 0    |
| Aerial Platform, Type I                | 1                 | 1               | 0    |
| Aerial Platform, Type II               | 0                 | 0               | 0    |
| Air Ambulance (Fixed-Wing), Type I     | 0                 | 0               | 0    |
| Air Ambulance (Fixed-Wing), Type II    | 0                 | 0               | 0    |
| Air Ambulance (Fixed-Wing), Type III   | 0                 | 0               | 0    |
| Air Ambulance (Fixed-Wing), Type IV    | 0                 | 0               | 0    |
| Air Ambulance (Rotary-Wing), Type I    | 0                 | 0               | 0    |
| Air Ambulance (Rotary-Wing), Type II   | 0                 | 0               | 0    |
| Air Ambulance (Rotary-Wing), Type III  | 0                 | 0               | 0    |
| Air Ambulance (Rotary-Wing), Type IV   | 0                 | 0               | 0    |
| Air Search Team (Fixed-Wing), Type I   | 0                 | 0               | 0    |
| Air Search Team (Fixed-Wing), Type II  | 0                 | 0               | 0    |
| Air Search Team (Fixed-Wing), Type III | 0                 | 0               | 0    |
| Air Search Team (Fixed-Wing), Type IV  | 0                 | 0               | 0    |
| Air Supply Truck- Type I               | 1                 | 1               | 0    |
| Air Supply Truck- Type II              | 0                 | 0               | 0    |
| Air Supply Truck- Type III             | 0                 | 0               | 0    |
| Airborne Recon (Fixed-Wing), Type I    | 0                 | 0               | 0    |

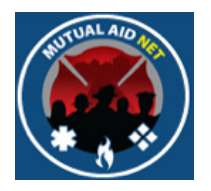

#### ADMINISTRATION : DEPT/AGENCY INFORMATION

• APPROVE RESOURCE UPDATES is one of the Role Activities, currently assigned to the two Fire Roles highlighted below

| FL-MutualAidNet: Security             |                                 |             | Role A        | ctivity     |                  |                 |
|---------------------------------------|---------------------------------|-------------|---------------|-------------|------------------|-----------------|
|                                       | Tasks Available by User         |             |               | User Roles  |                  |                 |
|                                       |                                 | 1           | 2             | 3           | 4                | 5               |
| Task #                                | Tasks Description               | FFCA State  | FFCA Regional | FFCA County | Agency POC-Admin | Agency POC-User |
| • • • • • • • • • • • • • • • • • • • |                                 | Coordinator | Coordinator   | Coordinator |                  |                 |
| 1                                     | Update User Contact Information | x           | x             | x           | Х                | Х               |
| 2                                     | Reset Passwords                 | X           |               |             |                  |                 |
| 3                                     | Update Dept/Agency Information  | Х           | Х             | X           |                  |                 |
| 4                                     | Update Access Levels            | Х           |               |             |                  |                 |
| 5                                     | Create New Users                | Х           | Х             | Х           |                  |                 |
| 6                                     | Create New Dept/Agencies        | х           | Х             | Х           |                  |                 |
| 7                                     | Update Resources                | Х           | Х             | Х           | Х                | Х               |
| 8                                     | Send Resources                  | Х           | Х             | Х           |                  |                 |
| 9                                     | Send Notification               | Х           | Х             |             |                  |                 |
| 10                                    | Initiate Activation             | Х           | Х             |             |                  |                 |
| 11                                    | Approve Resource Updates        | Х           | Х             | Х           |                  |                 |
| 12                                    | Post System News                | Х           |               |             |                  |                 |
| 13                                    | Review Activation Status        | Х           | Х             | Х           | Х                | Х               |
| 14                                    | View Resource Inquiry           | Х           | Х             | Х           | Х                | Х               |
| 15                                    | Update County Dispatch Center   | Х           | Х             | Х           |                  |                 |

Approving Resource Updates

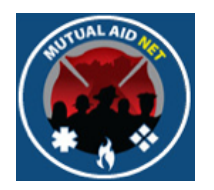

#### ADMINISTRATION : DEPT/AGENCY INFORMATION

• Navigate to the Dept/Agency Information tab, and select the *DATASHEET* button

| Dept/Agency Information | on Dept/Agency Con    | tacts          |          |                     |                    |
|-------------------------|-----------------------|----------------|----------|---------------------|--------------------|
| Dept/Agency Informa     | ation:                |                |          |                     |                    |
| Dept/Agency ID#:        | EST Searc             | h              |          |                     |                    |
| Region:                 | 6 \$                  |                | County:  | Lee                 | \$                 |
| Dept/Agency Name:       | Estero Fire Rescue    |                | ]        | Phone:              | (239) 390-8000     |
| Address:                | 21500 Three Oaks Park | way            | ]        | Latitude:           | 26.42639           |
|                         |                       |                |          | Longitude:          | -81.789097         |
| City:                   | Estero                | State:         | FL       | Zip:                | 33928 - 0          |
| Full Time Staff Le:     | 54                    | Part Time Sta  | ff Le: 0 | Voluntary Staff Le: | 0                  |
|                         |                       | Map It         |          |                     |                    |
| Exclusion Start:        |                       | Exclusion En   | d:       |                     | Private EMS Agency |
| Update Dept/Agency      | Information Del       | ete Department | View C   | ontacts Datasheet   |                    |

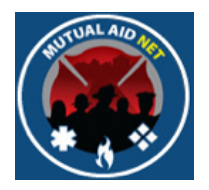

- Scroll down the full list to review all submitted changes
- Select the *SAVE* button to committee the changes

| Dept/Agency Infor    | mation:                    |                                        |   |   |  |
|----------------------|----------------------------|----------------------------------------|---|---|--|
| Dept/Agency:         | Estero Fire Rescue         |                                        |   |   |  |
| Dept/Agency ID#      | EST Search Print Datasheet |                                        |   |   |  |
| Resource Informa     | tion:                      |                                        |   |   |  |
| Resource Type        | Dept/Agency To             | Dept/Agency Total Available Total EMAC |   |   |  |
| Aerial Ladder, Type  | 1                          | 2 *                                    | 1 | 0 |  |
| Aerial Ladder, Type  | II.                        | 0                                      | 0 | 0 |  |
| Aerial Platform, Typ | el                         | 1                                      | 1 | 0 |  |
| Aerial Platform, Typ | 0                          | 0                                      | 0 |   |  |
| Air Ambulance (Fixe  | 0                          | 0                                      | 0 |   |  |
| Air Ambulance (Fixe  | ed-Wing), Type II          | 0                                      | 0 | 0 |  |
| Air Ambulance (Fixe  | ed-Wing), Type III         | 0                                      | 0 | 0 |  |
| Air Ambulance (Fixe  | 0                          | 0                                      | 0 |   |  |
| Air Ambulance (Rota  | ary-Wing), Type I          | 0                                      | 0 | 0 |  |
| Air Ambulance (Rot   | ary-Wing), Type II         | 0                                      | 0 | 0 |  |
| Air Ambulance (Rota  | ary-Wing), Type III        | 0                                      | 0 | 0 |  |
| Air Ambulance (Rota  | ary-Wing), Type IV         | 0                                      | 0 | 0 |  |
| Air Search Team (F   | ixed-Wing), Type I         | 0                                      | 0 | 0 |  |
| Air Search Team (F   | ixed-Wing), Type II        | 0                                      | 0 | 0 |  |
| Air Search Team (F   | ixed-Wing), Type III       | 0                                      | 0 | 0 |  |
| Air Search Team (F   | ixed-Wing), Type IV        | 0                                      | 0 | 0 |  |
| Air Supply Truck- T  | ype I                      | 1                                      | 1 | 0 |  |
| Air Supply Truck- T  | ype II                     | 0                                      | 0 | 0 |  |
| Air Supply Truck- T  | ype III                    | 0                                      | 0 | 0 |  |
| Airborne Recon (Fil  | Wind Wind Type I           | 0                                      | 0 | 0 |  |

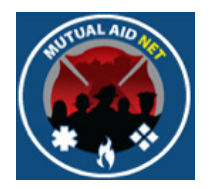

#### ADMINISTRATION : DEPT/AGENCY : DATASHEET

• If you were successful, you will see the message in red at the bottom of the page, "Update Successful"

| Dept/Agency Information: |                            |                   |                 |      |  |  |
|--------------------------|----------------------------|-------------------|-----------------|------|--|--|
| Dept/Agency:             | ABC Fire Dept (Test Dept)  |                   |                 |      |  |  |
| Dept/Agency ID#          | 000 Search Print Datasheet |                   |                 |      |  |  |
| Resource Informat        | ion:                       |                   |                 |      |  |  |
| Resource Type            |                            | Dept/Agency Total | Available Total | EMAC |  |  |
| Aerial Ladder, Type      | I                          | 3                 | 1               | 0    |  |  |
| Aerial Ladder, Type      | II                         | 0                 | 0               | 0    |  |  |
| Aerial Platform, Typ     | el                         | 0                 | 0               | 0    |  |  |
| Aerial Platform, Typ     | e II                       | 0                 | 0               | 0    |  |  |
| Air Ambulance (Fixe      | d-Wing), Type I            | 0                 | 0               | 0    |  |  |
| Air Ambulance (Fixe      | d-Wing), Type II           | 0                 | 0               | 0    |  |  |
| Air Ambulance (Fixe      | d-Wing), Type III          | 0                 | 0               | 0    |  |  |
| Air Ambulance (Fixe      | d-Wing), Type IV           | 0                 | 0               | 0    |  |  |
| Air Ambulance (Rot       | ary-Wing), Type I          | 0                 | 0               | 0    |  |  |
| Air Ambulance (Rot       | ary-Wing), Type II         | 0                 | 0               | 0    |  |  |
| Air Ambulance (Rot       | ary-Wing), Type III        | 0                 | 0               | 0    |  |  |
| Air Ambulance (Rot       | ary-Wing), Type IV         | 0                 | 0               | 0    |  |  |
| Air Search Team (Fi      | xed-Wing), Type I          | 0                 | 0               | 0    |  |  |
| Air Search Team (Fi      | xed-Wing), Type II         | 0                 | 0               | 0    |  |  |
| Air Search Team (Fi      | ved-Wing) Type III         | 0                 | 0               | 0    |  |  |